# Olvidé mi contraseña App CMV+

Las operaciones al alcance de tus manos

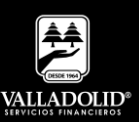

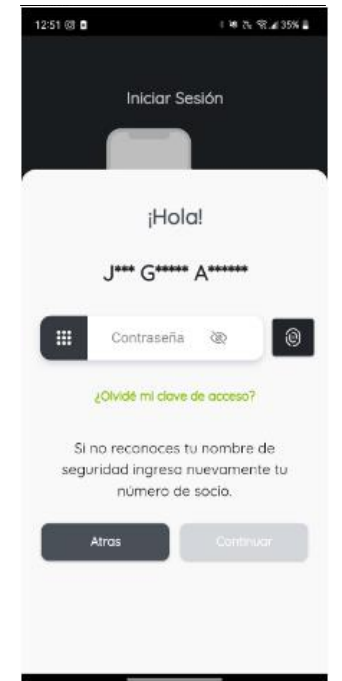

#### <u> Paso 1</u>

Selecciona olvidé mi clave de acceso.

Luego elige Continuar

### Recomendación:

Si la contraseña se encuentra bloqueado favor de acudir a nuestras sucursales donde con gusto te atenderemos. 800300268

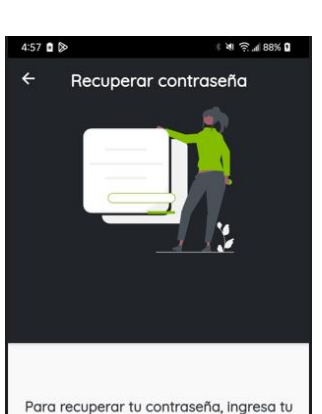

número de socio y tu teléfono celular.

Sino recuerdas tu número de socio,

comunicate al 800 3000 268 para solicitarlo o acude a tu sucursal más cercana

730407

No. de celular

0

#### Paso 2

Ingresa tu número de socio y teléfono celular.

### Luego elige Continuar

Recomendación:

Debes capturar el mismo número de celular que tienes registrado.

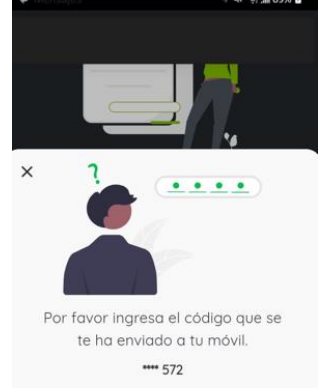

Tienes 3 intentos

¿Tienes problemas? Reenviar el códia

Cancelar

## <u> Paso 3</u>

Ingresa el código de seguridad que recibiste vía SMS.

Luego elige Validar

Recomendación: Si no te llega el código, selecciona la opción Reenviar el código.

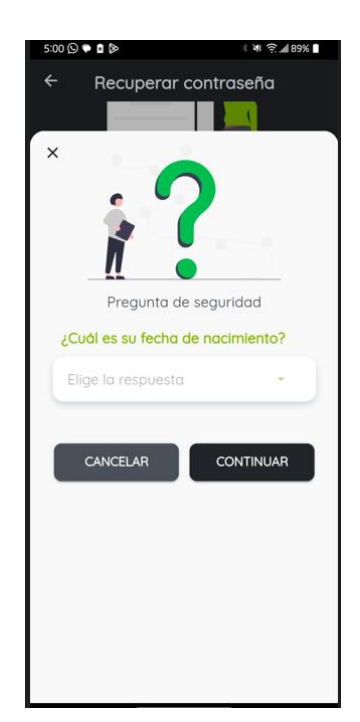

# Paso 4

Contesta la Pregunta de Seguridad.

Luego elige Continuar

#### **Recomendación:**

Si no recuerdas la información o no la conoces, acude a tu sucursal más cercana, con gusto te atenderemos.

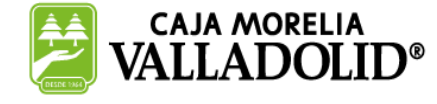

## **#CRECEMOS** JUNTOS

# Olvidé mi contraseña App CMV+

Las operaciones al alcance de tus manos

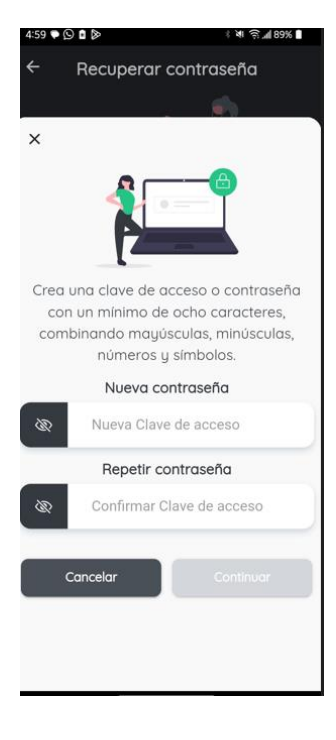

#### <u> Paso 5</u>

Si tu información es correcta, registra la contraseña de acceso a los servicios de **CMV+**.

Luego elige Continuar

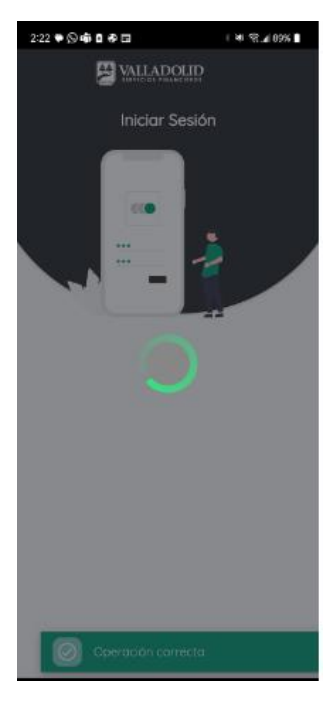

#### Paso 6

Listo, se realizó el cambio de contraseña.

Puedes ingresar a tu App CMV+

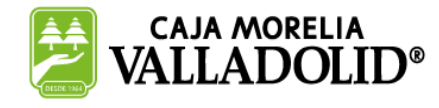

## **#CRECEMOS** JUNTOS

Valladolid Servicios Financieros es una marca registrada de "Caja Morelia Valladolid S.C. de A.P. de R.L. de C.V".